## How to update and authenticate Zoom - Students

1. Click on the Zoom app shortcut on your desktop.

**OR** - In the Task Bar search field, type in: Zoom and open Zoom.

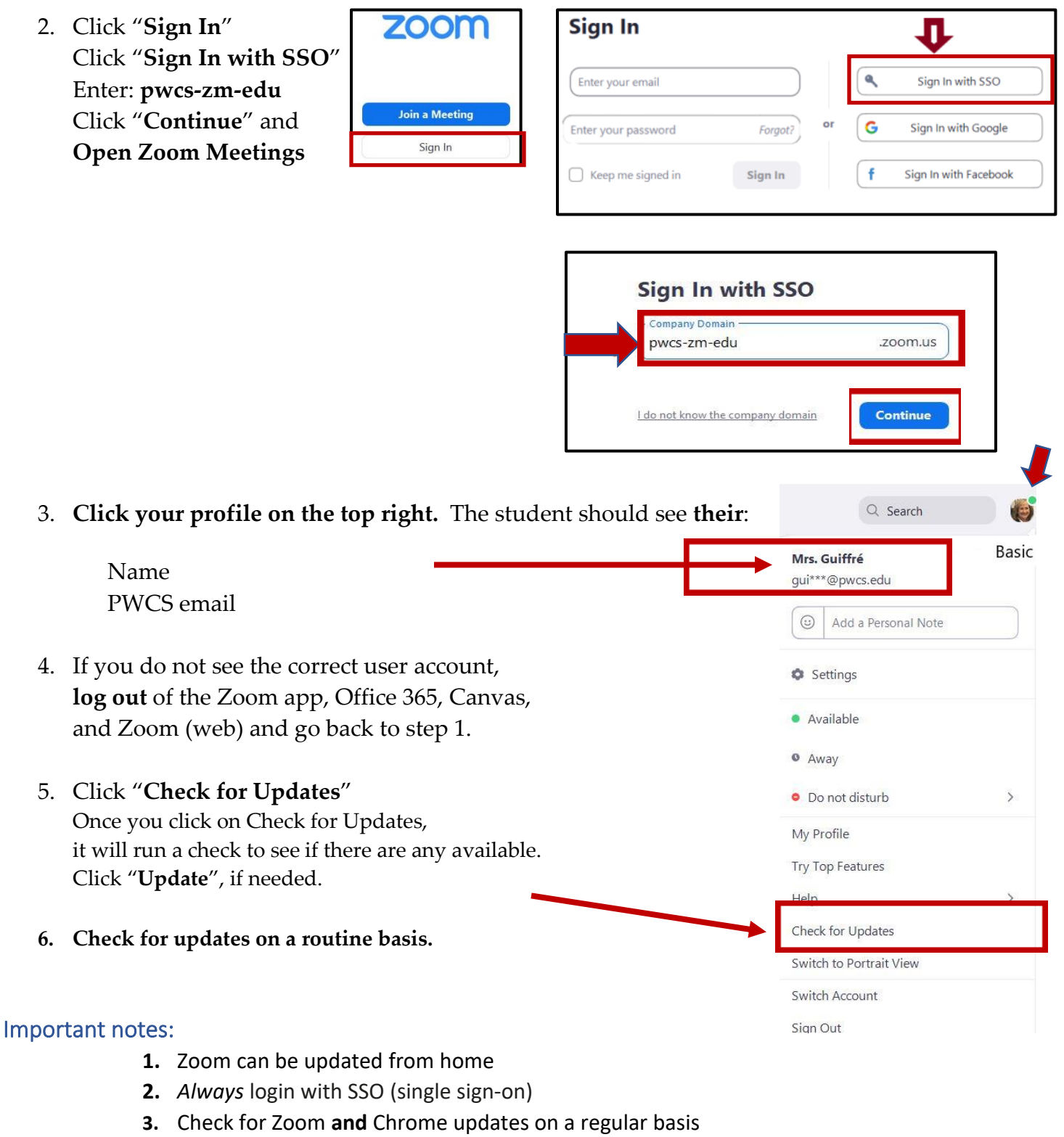

2

- 4. Restart laptops on a regular basis
- 5. Video: Managing Multiple Chrome Users (info for those who share a laptop)